## **TurboTax Import Functionality**

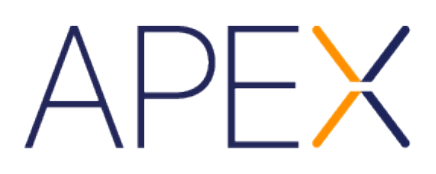

In order to help prepare you and your customers for the upcoming tax season, Apex is providing the following summary of Intuit's on-screen instructions for TurboTax. We hope this will help you familiarize yourself with the TurboTax import function so you will be better prepared to assist your customers.

|                                                         | Online Hel                                | 2                                                                          |                               | E Show Topic Lis  | t 📇 Print Center | 0 H   | elp Cent |
|---------------------------------------------------------|-------------------------------------------|----------------------------------------------------------------------------|-------------------------------|-------------------|------------------|-------|----------|
| New Tax Return                                          | Ctrl+N                                    |                                                                            | Federal Refund                |                   | ß                |       |          |
| Open Tax Return                                         | Ctrl+O                                    | ar .                                                                       | \$ O                          |                   | Forms            | Flags | Notific  |
| Save                                                    | Ctrl+S                                    | XES STATE TAXES REVIEW FILE                                                |                               | Search a topic or | ask a question   | _     | Find     |
| Save As                                                 |                                           |                                                                            |                               | <u> </u>          |                  | _     |          |
| assword                                                 |                                           |                                                                            |                               |                   |                  |       |          |
| Save to PDF                                             |                                           |                                                                            |                               |                   |                  |       |          |
| Remove State Return                                     |                                           | fer Last Year's Tax Return                                                 |                               |                   |                  |       |          |
| mport                                                   | +                                         | From Accounting Software                                                   |                               |                   |                  |       |          |
| Remove Imported Da                                      | ita                                       | From Financial Institution                                                 |                               |                   |                  |       |          |
| Delet                                                   | Ch-lu D                                   | From ItsDeductible Online                                                  |                               |                   |                  |       |          |
| rint                                                    | Ctrl+P                                    |                                                                            |                               |                   |                  |       |          |
| review                                                  |                                           |                                                                            |                               |                   |                  |       |          |
| ectronic Filing                                         |                                           |                                                                            |                               |                   |                  |       |          |
| sign in                                                 |                                           |                                                                            |                               |                   |                  |       |          |
| Exit                                                    |                                           |                                                                            |                               |                   |                  |       |          |
| Select Browse t<br>We support files<br>& .pdf) and Tax/ | to find your<br>from Turbo<br>Act (.pdf). | return on your computer.<br>•Tax (.tax2017 & .pdf), H&R Block at Home (.t1 | 7                             |                   |                  |       |          |
| Browse                                                  |                                           |                                                                            |                               |                   |                  |       |          |
| Browse                                                  |                                           |                                                                            | Continue Without Transferring |                   |                  |       |          |
| Browse<br>Back                                          |                                           |                                                                            | Continue Without Transferring |                   |                  |       |          |

- 1. After starting a new return from the File menu, select Import, then From Financial Institution.
- 2. On the next screen, type "Apex" into the field titled 'I'm looking for' and then select 'Apex Clearing Corporation.' Click Continue.

| The left leve took one left     PERSONALINO   PEDBOLAL TAKES STATE TAKES REVIEW FILE     Celebrative documents like 1009-brt decided from and tookerages and enter them into you up other and 1009-brt decided from and so gover to and a question.     The tooker give documents like 1009-brt and 1009-brt decided from and so gover tookerages and enter them into you up other intering with hundreds of financel testington, we're able to good from and the tookerage to an accurate.                                                                                                    |                                                                                       |                                                                      | Ø                  |
|----------------------------------------------------------------------------------------------------|---------------------------------------------------------------------------------------|----------------------------------------------------------------------|--------------------|
| Personal INFO FEDERAL TAXES STATE TAXES REVIEW FLE Carch a topic or sails a question:  PERSONAL INFO FEDERAL TAXES STATE TAXES REVIEW FLE Carch a topic or sails a question:  PERSONAL INFO FEDERAL TAXES REVIEW FLE Carch a topic or sails a question:  PERSONAL INFO FEDERAL TAXES REVIEW FLE CARCH A topic or sails a question:  PERSONAL INFO FEDERAL TAXES REVIEW FLE CARCH A topic or sails a question:  PERSONAL INFO FEDERAL TAXES REVIEW FLE CARCH A topic or sails a question:  PERSONAL INFO FEDERAL TAXES REVIEW FLE CARCH A topic or sails a question:  PERSONAL INFO FEDERAL TAXES REVIEW FLE CARCH A topic or sails a question:  PERSONAL INFO FEDERAL TAXES REVIEW FLE CARCH A topic or sails a question:  PERSONAL INFO FEDERAL TAXES REVIEW FLE CARCH A topic or sails a question:  PERSONAL INFO FEDERAL TAXES REVIEW FLE CARCH A topic | File Edit View Tools Online Help                                                      | 🚍 Show Topic List 📇 Print Center                                     | Help Cen           |
|                                                                                                    | turbotax. Premier                                                                     | Federal Return C<br>\$ 0                                             | P L<br>Tags Notifi |
| to the the the the the the the the the the                                                                                                    | PERSONAL INFO FEDERAL TAXES STATE TAXES REVIEW FILE                                   | Search a topic or ask a question.                                    | Find               |
|                                                                                                    | Let Us Enter Your Bank and Brokerage Tax Documents                                    | ADE software reges and enter them into<br>to import your information |                    |
|                                                                                                    | I'm looking for:         Apex         Select an item below         Apex Clearing Corp |                                                                      |                    |

## **TurboTax Import Functionality**

- 3. Next, the customer will be presented with a login screen. The customer's login credentials are predetermined by their level of access to Apex Online. If your customer already uses Apex Online, then they will use those credentials to import their Consolidated 1099 data into TurboTax. If your customer does not utilize Apex Online, then they will need to follow the following steps.
  - In the Apex User ID field, the customer will need to enter their account number. For example, account XXX-12345 would enter XXX12345 as their username.
  - In the Apex Password field, the customer will enter the Tax ID number that is associated with the account. For most customers, this will be their Social Security Number; however, if the customer's account is an entity account, then it may be a Tax ID number.
  - Click Continue.

| 🔗 TurboTax Premier 2 | 018                 |             |        |                |                     | c              | 2 <u>91919</u> |                   |
|----------------------|---------------------|-------------|--------|----------------|---------------------|----------------|----------------|-------------------|
| File Edit View Too   | ls Online Help      |             |        |                | E Show Topic List   | 📇 Print Center | 0              | Help Center       |
| <b>turbot</b>        | <b>aX</b> . Premier |             |        | Federal Refund |                     | Forms          | ₽<br>Flags     | ی<br>Notification |
| PERSONAL INFO        | FEDERAL TAXES       | STATE TAXES | REVIEW | FILE           | Search a topic or a | sk a question  |                | Find              |

## Sign on to Apex Clearing Corp

| APEX Clearing <sup>™</sup>                                                                                                    |                                                                                                    |                                                                                                    |                   |          |
|----------------------------------------------------------------------------------------------------|----------------------------------------------------------------------------------------------------|----------------------------------------------------------------------------------------------------|-------------------|----------|
| Sign on to your Apex Clearing Corp account as you normally would. Only data relevant to your tax return will be imported.           Apex User ID                                                                                                    | We keep you completely security learn more about se                                                               | r information<br>re.<br><u>curity</u>                                                                        |                   |          |
| Apex Password                                                                                                    |                                                                                                    |                                                                                                    |                   |          |
| If you have an Apex Online account enter your User ID and Password<br>number as the Apex User ID. Enter the tax ID number that is associat<br>By accepting and using the import capability provided by Apex, you a<br>your tax return. It is essential that you verify the information prior to s<br>assistance, please e-mail tax@apexclearing.com or click here: <u>apexr</u> | d. Otherwise, Enter<br>ed with your accour<br>ssume full responsi<br>ubmitting your tax r<br><u>clearing.com.</u> | 10- plus your account<br>nt as the Apex Password<br>bility for the accuracy of<br>return to the IRS. For fur | d.<br>ther        |          |
| Back                                                                                                    |                                                                                                    | Skip Import Contin                                                                                           | ue                |          |
| No Form                                                                                                    | Upgrade TurboTax                                                                                                  | 🖂 Tell Us What You Think                                                                                     | Help Others (New) | 100% A A |

4. Once the customer selects Continue and their login credentials are validated, they will be presented with a screen identifying which forms and information is available for import. They will then follow the on-screen instructions to select the information they wish to include.